## MAINE NFONET Over Drive Circ Activity for Annual Report

- 1. Go to OverDrive Content Reserve site at <a href="http://www.contentreserve.com/">http://www.contentreserve.com/</a>
- Login using: Username: maineinfonet.lib.reports Password: r3p0rts
- 3. Select *Reports* in the navigation menu.
- 4. Click on *Circulation Activity*.
- 5. Click the *Run New Report* button, which is located towards the middle right of the screen.
- 6. The *Report Options* dialog box should appear. Enter the following:
  - Checkouts by: Format
  - Borrowed from: All
  - Branch: [Select your library]
  - Formats: All formats
  - Language: All
  - Audience: All
  - Rating: All
  - Subject: All
  - Period Type: Specific
  - Start Date: [Enter the start date]
  - End Date: [Enter the end date]
  - Lending model: All lending models
  - Website: Standard and mobile
  - Creator: [leave blank]
  - Purchase Order ID: [leave blank]
- 7. Click the *Update* button.
- 8. View the report from within the browser.
- 9. Enter the corresponding format totals into the OverDrive Circulation Activity Excel spreadsheet.
- 10. Next, click the *Run New Report* button, which is located towards the middle right of the screen.
- 11. The *Report Options* dialog box should appear. Enter the following:
  - Checkouts by: Subject
  - Borrowed from: All

- Branch: [Select your library]
- Formats: All eBooks
- Language: All
- Audience: All
- Rating: All
- Subject: All
- Period Type: Specific
- Start Date: [Enter the start date]
- End Date: [Enter the end date]
- Lending model: All lending models
- Website: Standard and mobile
- Creator: [leave blank]
- Purchase Order ID: [leave blank]
- 12. Click the **Update** button.
- 13. View the report from within the browser.
- 14. Click the Subject column header to sort the list alphabetically.
- 15. Enter the corresponding juvenile subject totals into the OverDrive Circulation Activity Excel spreadsheet. If there aren't any, enter 0 in the spreadsheet.
- 16. Next, click the *Run New Report* button, which is located towards the middle right of the screen.
- 17. The *Report Options* dialog box should appear. Enter the following:
  - Checkouts by: Subject
  - Borrowed from: All
  - Branch: [Select your library]
  - Formats: All Audiobooks
  - Language: All
  - Audience: All
  - Rating: All
  - Subject: All
  - Period Type: Specific
  - Start Date: [Enter the start date]
  - End Date: [Enter the end date]
  - Lending model: All lending models
  - Website: Standard and mobile
  - Creator: [leave blank]
  - Purchase Order ID: [leave blank]
- 18. Click the **Update** button.

- 19. View the report from within the browser.
- 20. Click the Subject column header to sort the list alphabetically.
- 21. Enter the corresponding juvenile subject totals into the **OverDrive Circulation Activity** *Excel* spreadsheet. If there aren't any, enter 0 in the spreadsheet.

The spreadsheet should add up all your totals and give you a tally similar to below:

|                        | Circulation for [Library Name] |                             |          |       | 07-01-13 to 06 |  |
|------------------------|--------------------------------|-----------------------------|----------|-------|----------------|--|
|                        | Format                         | Total                       | Juvenile | Adult |                |  |
|                        | Audiobooks                     | 1433                        | 127      | 1306  |                |  |
|                        | eBooks                         | 2238                        | 125      | 2113  |                |  |
|                        |                                |                             |          |       |                |  |
| eBook Format           |                                | Audiobook Format            |          |       |                |  |
| Adobe PDF eBook        | 48                             | Pending (Audiobook)         |          | 118   |                |  |
| Pending (eBook)        | 121                            | OverDrive WMA Audiobook     |          | 230   |                |  |
| OverDrive Read         | 170                            | OverDrive MP3 Audiobook     |          | 1085  |                |  |
| Adobe EPUB eBook       | 538                            |                             |          |       |                |  |
| Kindle Book            | 1361                           |                             |          |       |                |  |
| eBook SubjectCheckouts |                                | Audiobook Subject Checkouts |          |       |                |  |
| Juvenile Fiction       | 113                            | Juvenile Fiction            |          | 110   |                |  |
| Juvenile Literature    | 10                             | Juvenile Literature         |          | 10    |                |  |
| Juvenile Nonfiction    | 2                              | Juvenile Nonfiction         |          | 7     |                |  |
|                        |                                |                             |          |       |                |  |
|                        |                                |                             |          |       |                |  |

## **OverDrive Statistics**

FY 14 14